## I'O DATA

MANU000066

セットアップガイド

USB 2.0接続 ハードウェアエンコード HDMIキャプチャー GV-US2C/HD

HOMI

## Step1 インストールする

IOPortalに本製品を登録し、以下のソフトウェアをダウン ロードして、パソコンにインストールします。

- •録画・ライブ配信ソフト[I-O DATA HD Live Capture]
- ビデオ編集ソフトCyberLink
   「PowerDirector15 for I-O DATA」

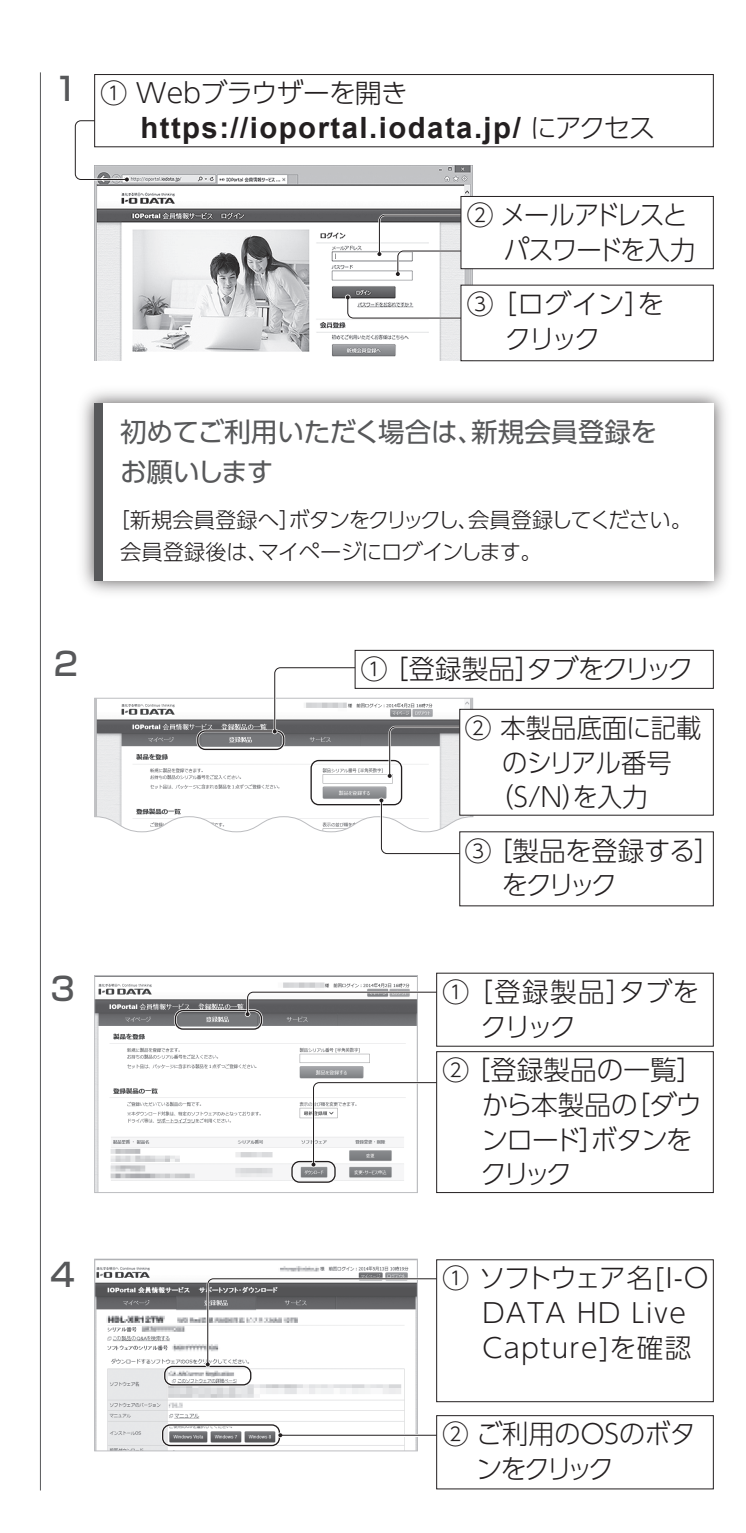

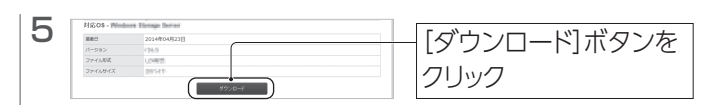

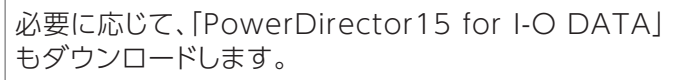

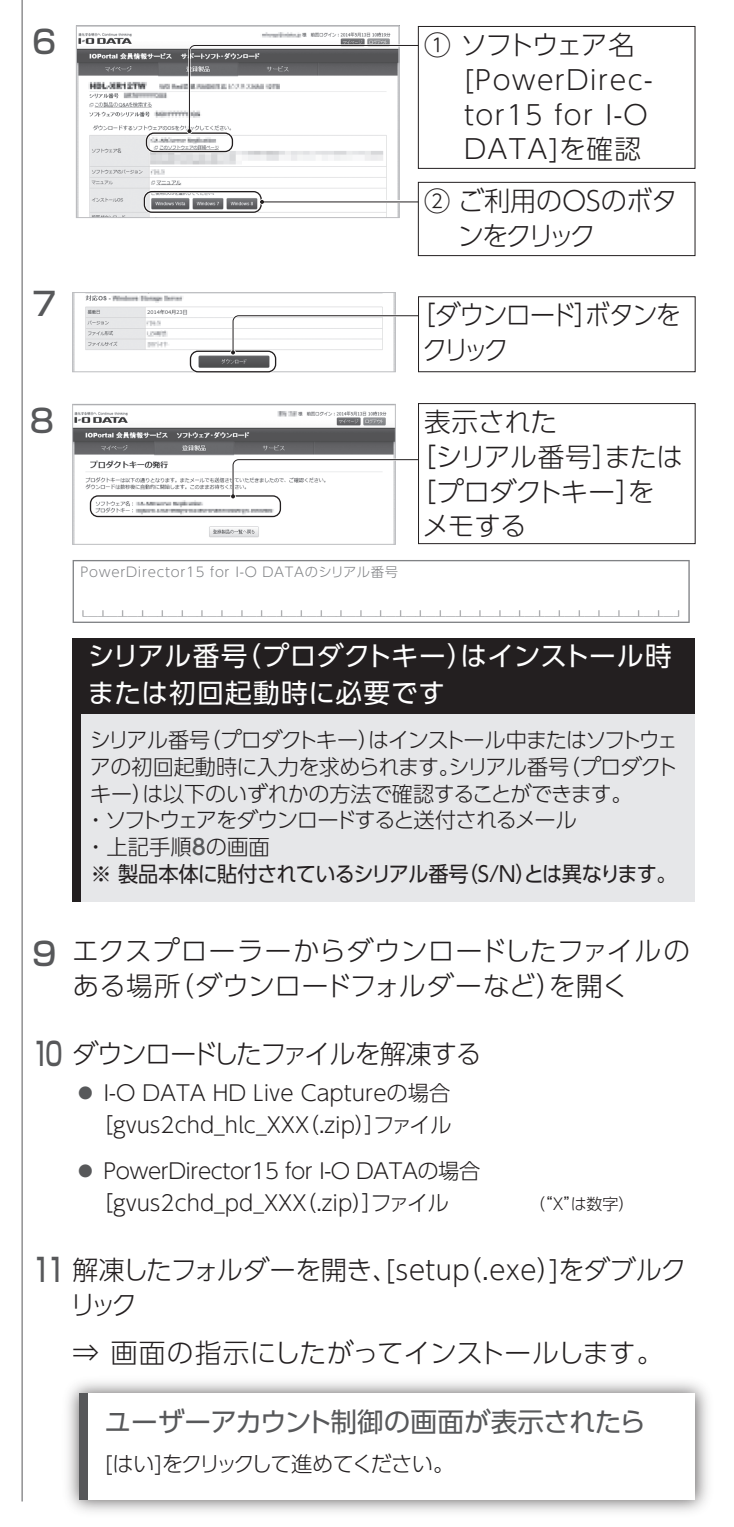

## Step2 つなぐ

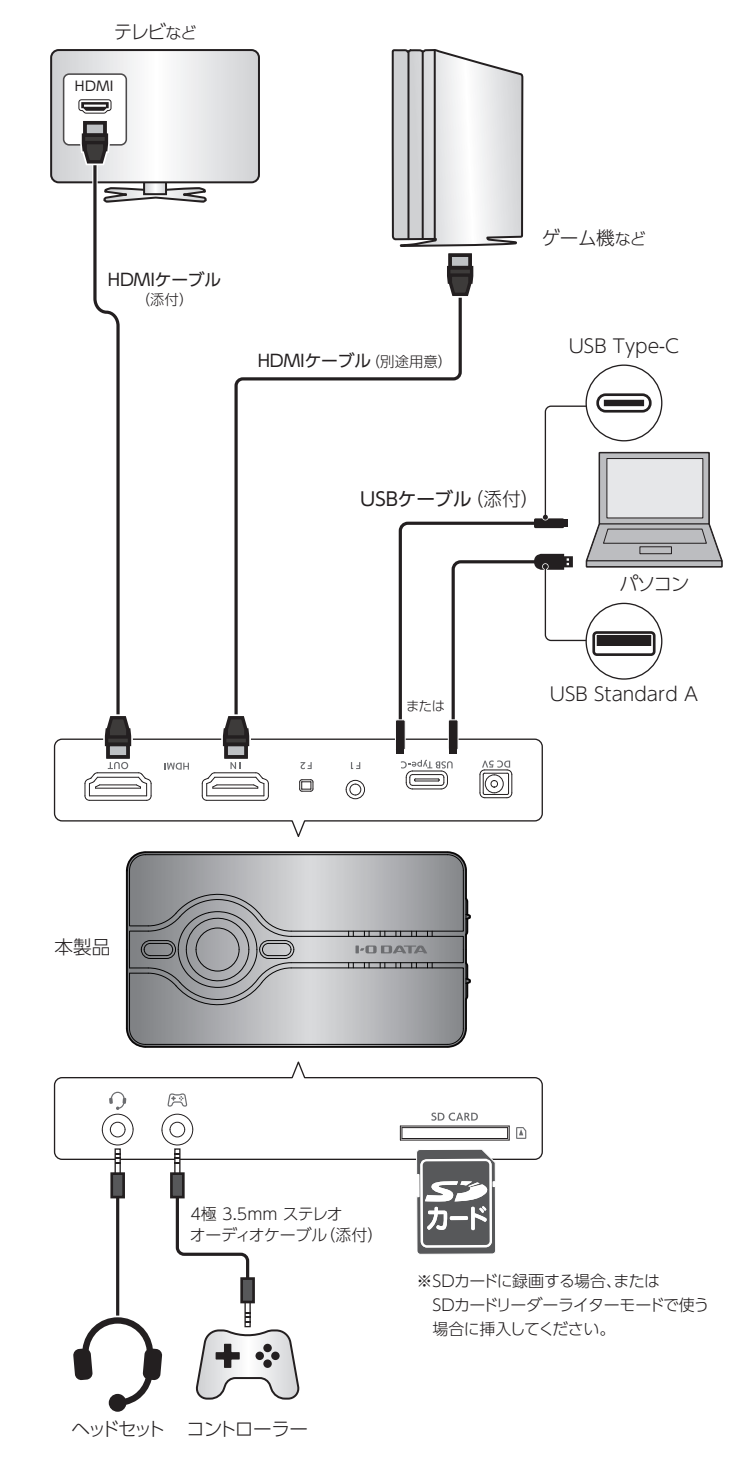

※PlayStation 4やXbox Oneなどで、ボイスチャットの音声をヘッドセットに出力する設定にしていて、かつ、ボイスチャットの音声を録画したい場合は、コントローラーをボイスチャット 用端子につないでください。

その際、コントローラーにつないでいたヘッドセットを、本製品のヘッドセット入出力端子に つないでください。

接続について詳しくは、詳細ガイド(Webで閲覧)をご確認ください。

⇒https://www.iodata.jp/p/167628

## |パソコンで録画・配信する

### 本製品をPC録画モードにして、録画・ライブ配信ソフト「I-O DATA HD Live Capture」を使って、ゲーム機などの映像を録画・配信します。

### 録画する

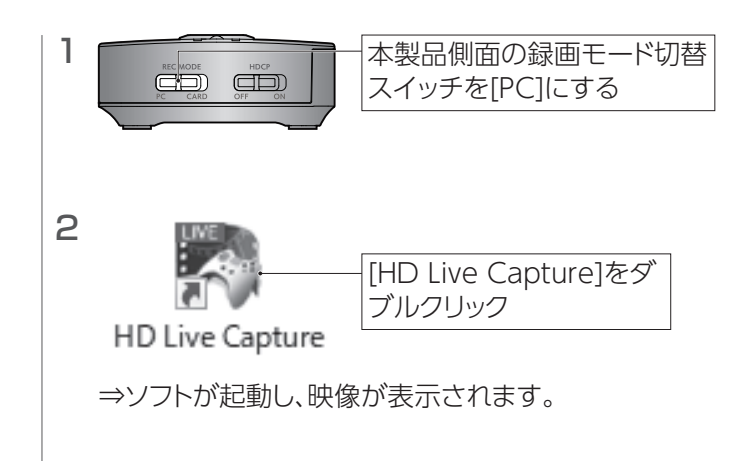

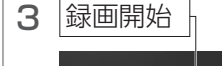

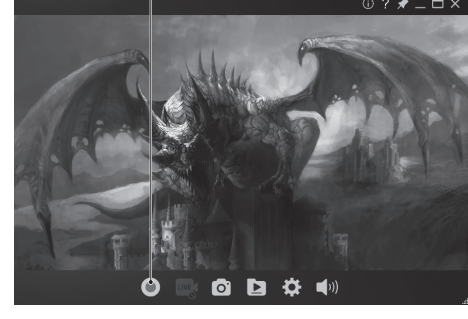

4 録画停止

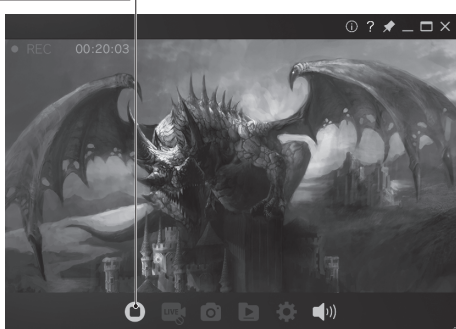

⇒録画ファイルが保存されます。

#### 録画ファイルの保存場所

保存場所は、[ドキュメント]内の[HDLiveCapture]ー[Record] フォルダーになっています。(ご購入時設定)

#### ご注意:著作権保護映像は録画/表示できません

本製品は著作権保護映像(地上デジタル放送、BS/CS 放送、市販ビ デオディスクなど)を録画/表示することはできません。 著作権保護信号(コピーガード信号)を検出すると録画を停止します。 ゲーム機の映像が表示されない場合は、ゲーム機の設定で、著作権 保護(HDCP)を無効にしてください。

### PlayStation 4をつなぐ場合

映像が表示されない場合、PlayStation 4でHDCPを無効にする必要があります。

①本製品を使わず、PlayStation 4を直接テレビとつなぐ

②PlayStation 4の[設定] - [システム] - [HDCPを有効にする]の
チェックを外す

③PlayStation 4を本製品につなぎ直す

これで録画をお試しください。

※PlayStation 4などで著作権保護されたコンテンツを視聴する場合は、本製品側面のHDCP切替スイッチを[ON]にしてください。

## iOS端末をつないで画面を録画したい場合

映像が表示されない場合、本製品側面のHDCP切替スイッチを [OFF]にしてください。

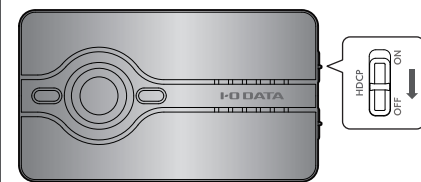

これで録画をお試しください。

※ただし、HDCP切替スイッチを[OFF]にしても、著作権保護された コンテンツを録画・配信することはできません。

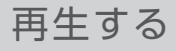

1 [ 🖸 ]をクリック 🗕

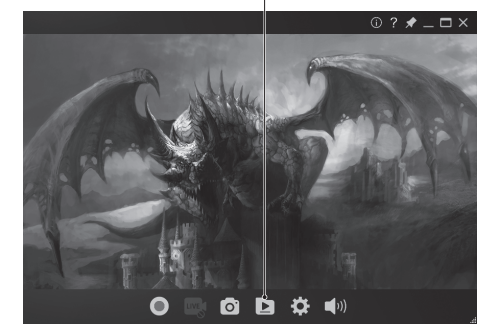

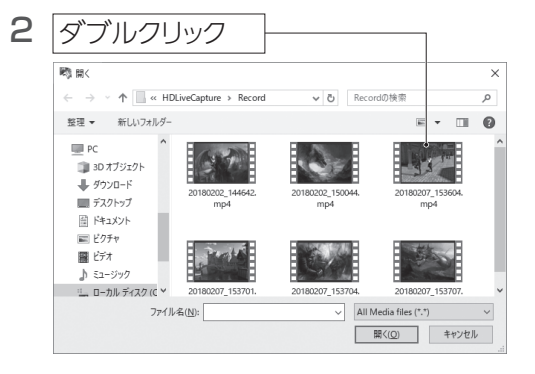

3 選んだファイルが再生されます

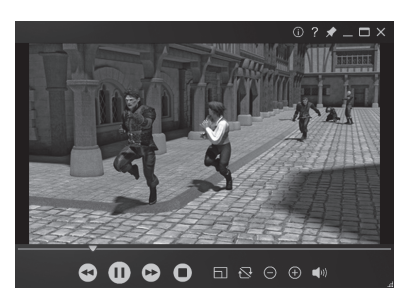

### 静止画を撮る

### 1 [ 🖸 ]をクリック

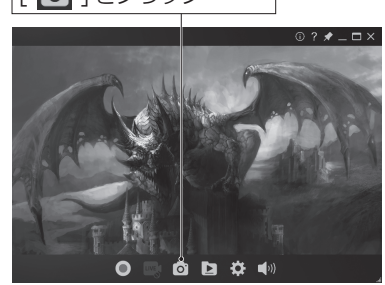

⇒静止画ファイルが保存されます。

静止画ファイルの保存場所 保存場所は、[ドキュメント]内の[HDLiveCapture]ー[Image]フォ ルダーになっています。(ご購入時設定)

### |パソコンで録画・配信する(続き)

### 配信する

事前に、Twitch・YouTubeなどのサービスの配信用アカウントをご用意ください。

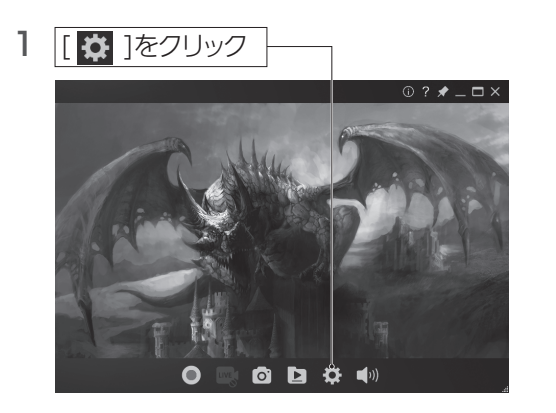

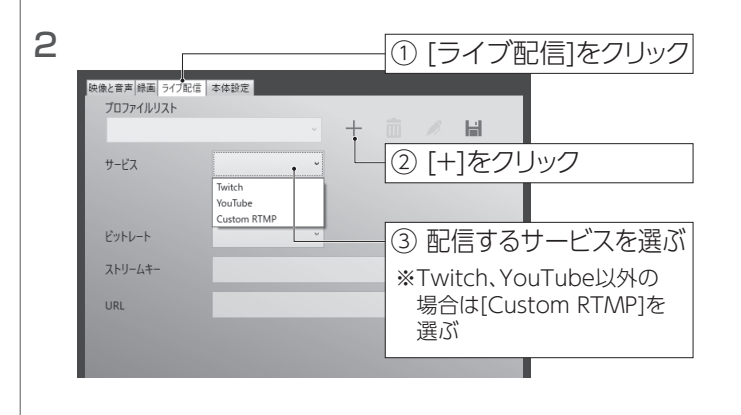

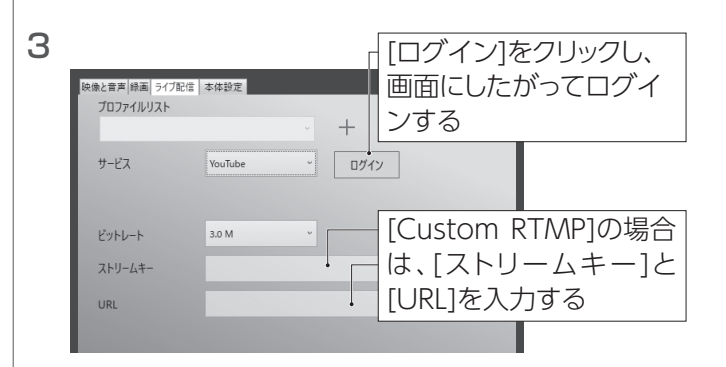

4

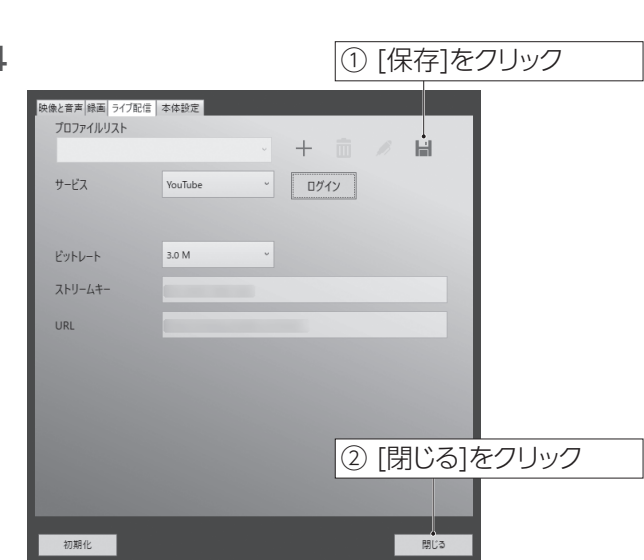

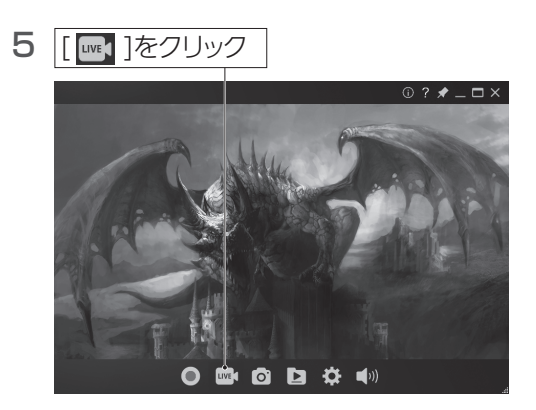

### ⇒配信されます。

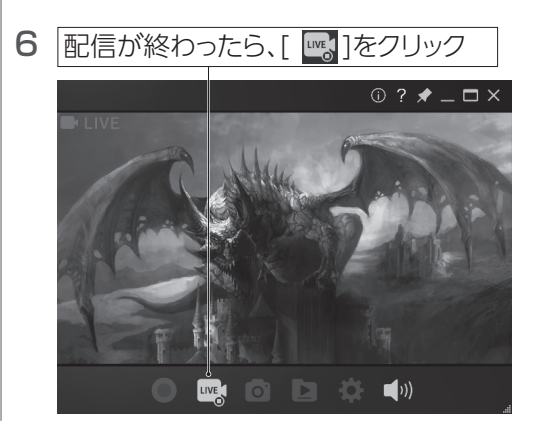

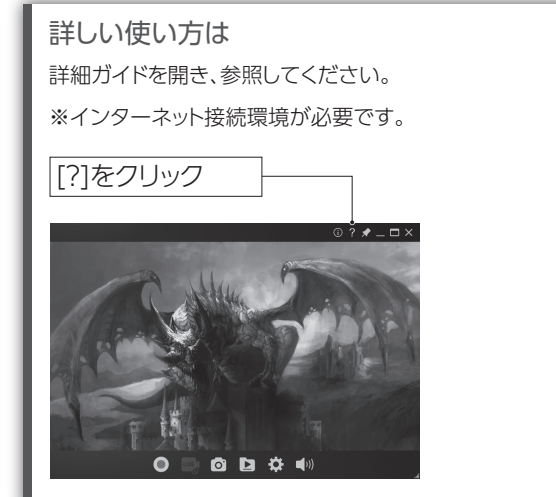

### 単体で録画する

本製品を単体録画モードにして、SDカードに直接録画します。

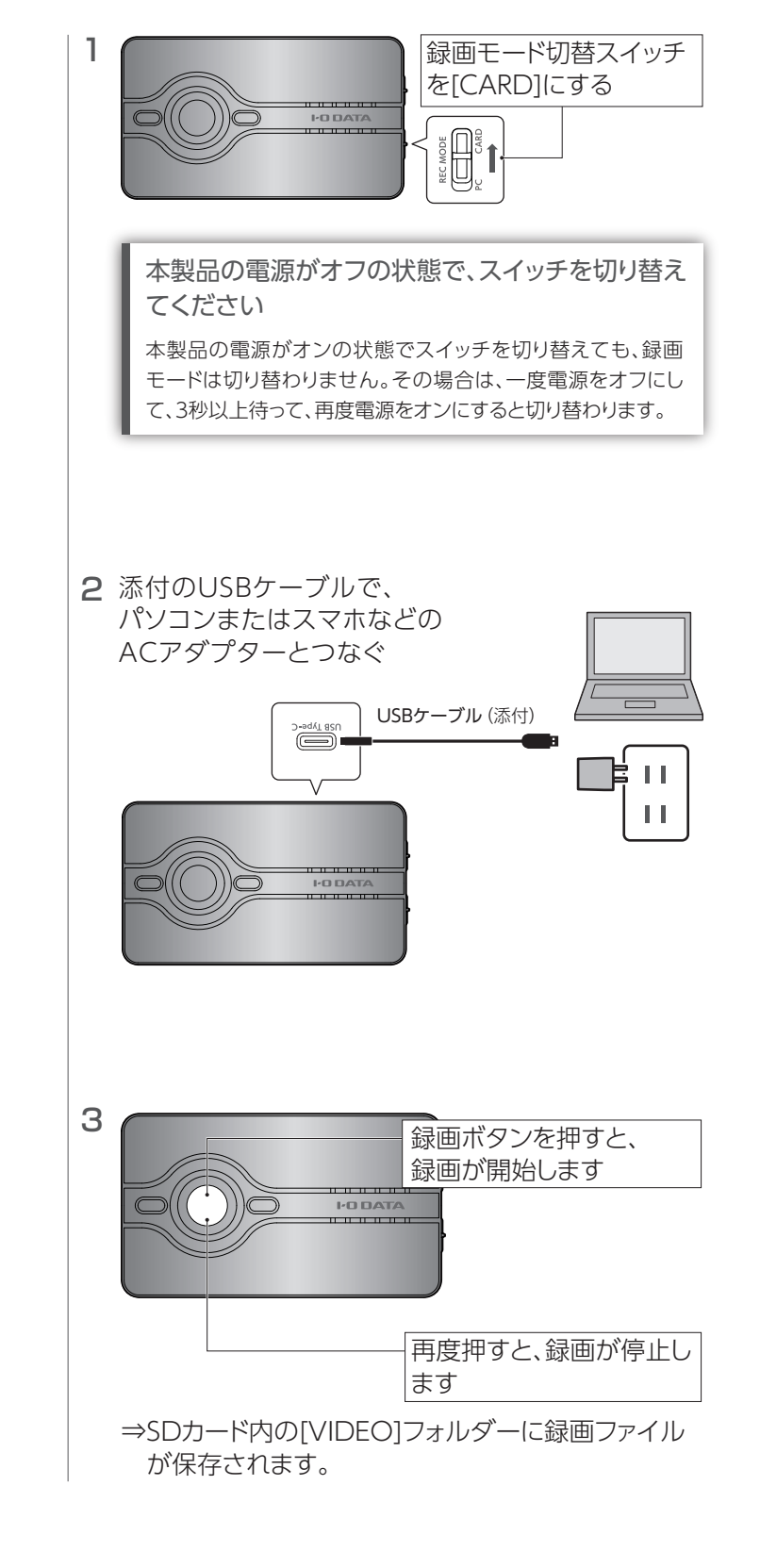

## SDカードリーダーライターとして使う

本製品をSDカードリーダーライターモードにして、パソコ ンでSDカードを読み書きします。

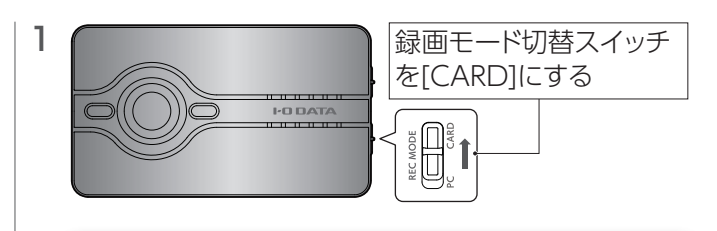

### 本製品の電源がオフの状態で、スイッチを切り替え てください

本製品の電源がオンの状態でスイッチを切り替えても、録画 モードは切り替わりません。その場合は、一度電源をオフにし て、3秒以上待って、再度電源をオンにすると切り替わります。

### 2 添付のUSBケーブルでパソコンとつなぐ

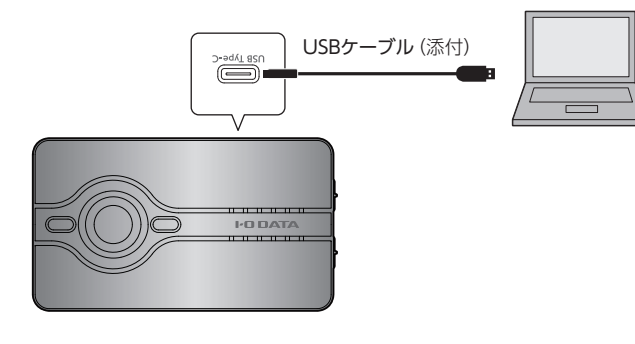

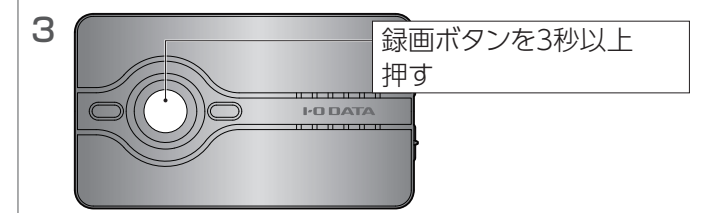

⇒本製品がSDカードリーダーライターモードになり、 パソコンにUSBストレージとして認識されます。

5 パソコンでSDカードを読み書きする

6 読み書き終了後は、通知領域のUSBアイコンから「安全な取り外し」をして、本製品を取り外す

※次回の電源オン時は、PC録画モードもしくは 単体録画モードになります。(録画モード切替 スイッチの状態によります)

## 困ったときには

### 本製品を使用中、困ったときにご覧ください。

【困ったときには】の詳細版を「詳細ガイド」に記載しています。 録画・ライブ配信ソフト「I-O DATA HD Live Capture」の[?]ボタンをクリック、または「弊社Webページ」からご覧ください。

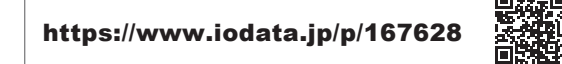

#### テレビにゲーム機の映像が表示されない

- 本製品にテレビとゲーム機が HDMI ケーブルで正しくつながれている かご確認ください。
- ※特に、本製品の [HDMI IN] と [HDMI OUT] が逆になってないか ご確認ください。
- ●テレビのリモコンで、テレビの入力を切り替えてみてください。
- ●ゲーム機の電源が入っているかご確認ください。
- ●ゲーム機をテレビに直接つないで、映像が映るかご確認ください。
- ●ゲーム機の設定で、著作権保護(HDCP)が「無効」(オフ)になっていることご確認ください。
- ※HDCP 切替スイッチがオンのときは、ゲーム機の著作権保護 (HDCP)が「有効」になっていてもテレビに映像が表示されます。

# 録画・ライブ配信ソフト [I-O DATA HD Live Capture] にゲーム機の映像が表示されない

- ●ゲーム機の出力端子が、本製品の [HDMI IN] に接続されているかご 確認ください。
- ●ゲーム機の電源が入っているかご確認ください。
- ●ゲーム機をテレビに直接つないで、映像が映るかご確認ください。
- ●ゲーム機の設定で、著作権保護(HDCP)が「無効」(オフ)になっていることご確認ください。
- ●著作権保護された映像は表示できません。
- ●本製品をパソコンの USB ポートから抜き挿しして、動作するかご確認 ください。
- ●本製品側面の HDCP 切替スイッチを [OFF] にしてください。
- パソコンに USB ポートが複数ある場合、他の USB ポートに本製品を 接続して動作するかご確認ください。
- 録画・ライブ配信ソフト「I-O DATA HD Live Capture」を再起動して動作するかご確認ください。
- ●本製品はパソコンの省電力に対応していません。パソコンの省電力設定を「オフ」にしてお使いください。

### ゲームの映像がカクつく

プレビュー時、録画時、再生時、配信時に映像がカクつく場合は、お使いのパソコンが、本製品の動作環境を満たしているかご確認ください。

動作環境については、弊社 Web ページをご覧ください。

https://www.iodata.jp/product/a v/capture/gv-us2chd/spec.htm

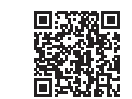

### ゲーム機の音声がきこえない

- ●本製品にテレビとゲーム機が HDMI ケーブルで正しくつながれている かご確認ください。特に、本製品の [HDMI IN] と [HDMI OUT] が 逆になってないかご確認ください。
- ●ゲーム機の出力端子が、本製品の入力端子に接続されているかご確認ください。
- ●消音になっていないかご確認ください。
- ●テレビやゲーム機の音声出力設定が正しいかご確認ください。

### ゲーム機の映像だけ録画され、音声が録画されない

・ボイスチャット用端子にコントローラーをつないだ場合、ボイスチャットの音声が優先され、HDMI入力端子からの音声は録画されません。ボイスチャットを使用しない場合はコントローラーを取り外すか、ゲーム機の設定を確認してください。(PlayStation 4のコントローラーをついなだ場合、PlayStation 4のメニューから、[設定]→[周辺機器]→[オーディオ機器]の順に選び、[ヘッドホンへの出力]を[すべての音声]に設定する)

### パソコンにつないでも動作しない 動作が不安定になる

- パソコンを AC 電源に接続してください。
- パソコンの他の USB ポートに接続してみてください。またパソコンの USB ポートに直接接続してください。

上記をお試しいただいても動作が不安定な場合は、バスパワー不足が 考えられます。別売の AC アダプター「USB-ACADP5」を接続してお 使いください。

#### 【ACアダプターのつなぎ方】

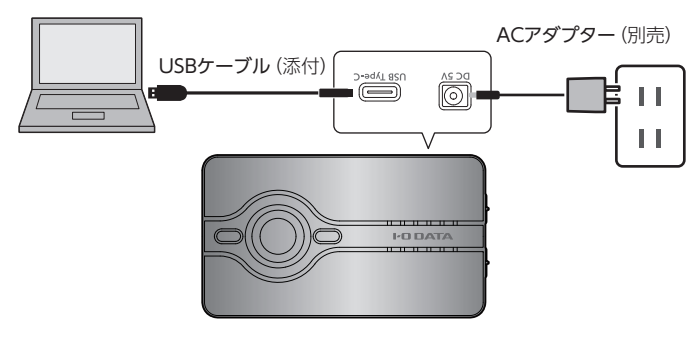

- ※「USB-ACADP5」に付属の給電プラグは使用しません。ACアダプターのみを使用してください。
- 別売のACアダプター「USB-ACADP5」は「アイオープラザ」でお買い求めください。 https://www.ioplaza.jp

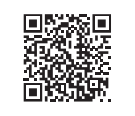